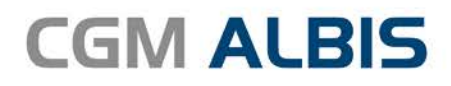

# HZV UPDATE -

DOKUMENTATION

Synchronizing Healthcare

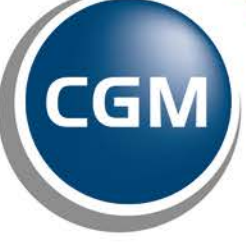

CompuGroup Medical

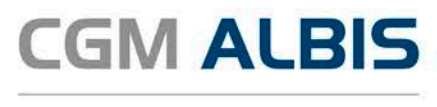

# BKK Facharzt Kardiologie Baden-Württemberg

| Inh | altsve | rzeichnis                           |   |
|-----|--------|-------------------------------------|---|
| 1   | OPS    | für Direktabrechnung                | 2 |
|     | 1.1    | OPS mit vorheriger Leistungseingabe | 2 |
|     | 1.2    | OPS ohne vorherige Leistungseingabe | 3 |

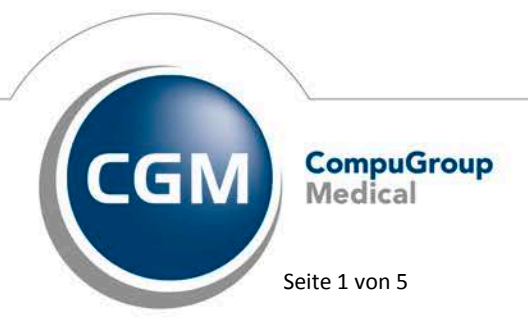

Synchronizing Healthcare

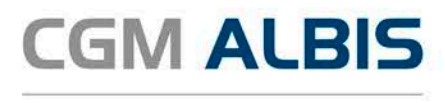

## **1** OPS für Direktabrechnung

Seit dem Quartal 3/2016 gibt es für den Vertrag AOK Facharzt Kardiologie in Baden-Württemberg einen eigenständigen OP-Schlüssel-Stamm. Diesen können Sie über die gewohnten Wege aufrufen, diese sind:

### 1.1 OPS mit vorheriger Leistungseingabe

Bei Eingabe der OP-Leistungsziffer in der Karteikarte des Patienten, können Sie über die Funktionstaste F3 den GNR-Zusatz-Dialog öffnen. Es erscheint folgender Dialog:

| Zus                                                                                                    | atz eingeben         | × |
|----------------------------------------------------------------------------------------------------|----------------------|---|
| <u>Z</u> usatz:                                                                                                    |                      |   |
| Art der Untersuchung (5002)<br>Bestell-/Ausführungszeit (5007)<br>Besuchsort (5017)<br>DKm (5008)<br>Empfänger des Briefes (5003)<br>Erbringungsort/Standort Gerät (5019)<br>freier Begründung (5036)<br>GNR als Begründung (5036)<br>GNR als Begründung (5036)<br>GNR-Zusatz (5023)<br>Letzte Krebsfrüherkennungsuntersuchung (5021)<br>Medikament als Begründung<br>Mengenangabe Kontrast-/Arzneimittel (5042+5043)<br>Multiplikator (5005)<br>Name des Arztes (5016)<br>OMIM (G-Kode & P-Kode) (5070+5071)<br>OP Gesamt-Schnitt-Naht-Zeit (Minuten) (5037)<br>OP Komplikation (5038)<br>OP-Datum (5034) | Eingabe:             |   |
| Organ (5015)<br>Patienten-Nr. des FEK Bogens (5040)<br>Poststat. Beh. Aufnahmedatum stationär (5025)<br>Poststat. Beh. Entlassdatum stationär (5026)                                                                                                    | ✓ <u>□</u> K Abbruch |   |

Im Bereich Zusatz wählen Sie bitte OP-Schlüssel und im Feld Eingabe betätigen Sie die Funktionstaste F3. Es öffnet sich der Stammdaten OPS Direktabrechnungs-Dialog:

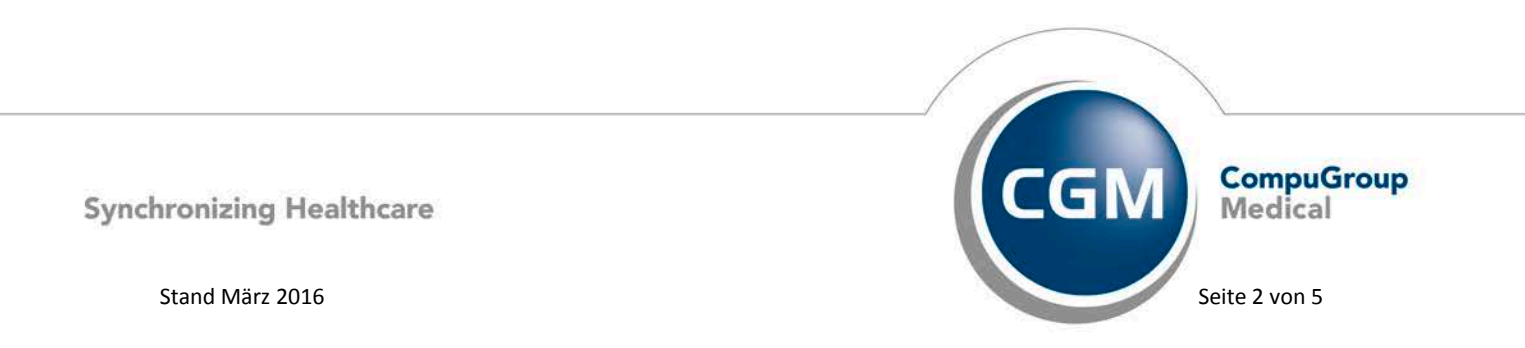

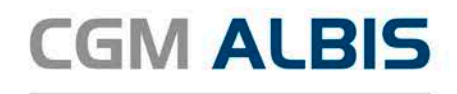

|                   |              | Stammdaten OPS Direktabrechnung                                                                                 | ×   |
|-------------------|--------------|----------------------------------------------------------------------------------------------------|-----|
| Suche             |              | Sortiert nach                                                                                                   |     |
| Leistung/OPS (16) | Seitenlokali | Bezeichnung                                                                                                    |     |
| . ⊕ A4B           |              |                                                                                                    | ^   |
| A5A               |              |                                                                                                    |     |
| 1-273.1           | Nein         | Rechtsherz-Katheteruntersuchung: Oxymetrie                                                                      | _   |
| 1-273.2           | Nein         | Rechtsherz-Katheteruntersuchung: Druckmessung mit Messung des Shuntvolumens                                     |     |
| 1-273.5           | Nein         | Rechtsherz-Katheteruntersuchung: Messung der pulmonalen Flussreserve                                            |     |
| 1-273.6           | Nein         | Rechtsherz-Katheteruntersuchung: Messung des Lungenwassers                                                      |     |
| 1-273.x           | Nein         | Rechtsherz-Katheteruntersuchung: Sonstige                                                                       |     |
| 1-273.y           | Nein         | Rechtsherz-Katheteruntersuchung: N.n.bez.                                                                       |     |
| 1-274.0           | Nein         | Transseptale Linksherz-Katheteruntersuchung: Druckmessung                                                       |     |
| 1-274.1           | Nein         | Transseptale Linksherz-Katheteruntersuchung: Oxymetrie                                                          |     |
| 1-274.2           | Nein         | Transseptale Linksherz-Katheteruntersuchung: Druckmessung mit Messung des Shuntvolumens                         |     |
| 1-274.3           | Nein         | Transseptale Linksherz-Katheteruntersuchung: Sondierung des Vorhofseptums                                       |     |
| 4.074.4           | KI-1-        | The second second second second second second second second second second second second second second second se | · · |
| OPS (238):        | Bezeichnung  | g:                                                                                                    |     |
|                   |              |                                                                                                    | ^   |
|                   |              |                                                                                                    | ~   |
|                   |              | OK Abbrechen                                                                                                    |     |

Anhand Ihrer vorherigen Leistungseingabe wird der Dialog vorgefiltert aufgerufen. Wählen Sie nun den benötigten OP-Schlüssel aus und bestätigen Sie Ihre Wahl anschließend mit dem Druckknopf OK. Ihre Auswahl wird in die Karteikarte des Patienten übernommen.

#### 1.2 OPS ohne vorherige Leistungseingabe

Sie können in der Karteikarte des Patienten über die Funktionstaste F2 auch ohne GNR-Eingabe den Stammdaten OPS Direktabrechnungs-Dialog öffnen:

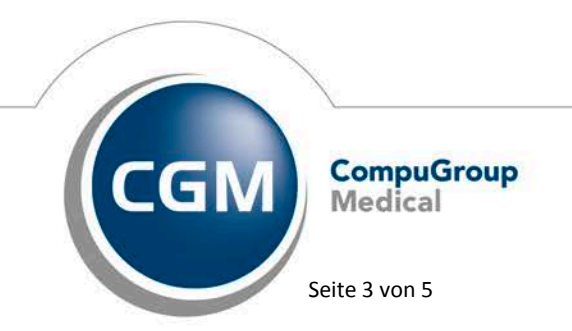

Synchronizing Healthcare

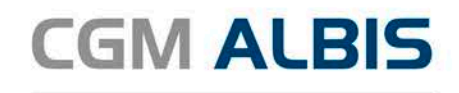

|            |                    | Stammdaten OPS Direktabrechnung                                                         | ×      |
|------------|--------------------|-----------------------------------------------------------------------------------------|--------|
| Suche      |                    | Sortiert nach<br>O Leistung OPS                                                         |        |
| OPS (244)  | Seitenlokalisation | Bezeichnung                                                                             | ^      |
| 1-273.1    | Nein               | Rechtsherz-Katheteruntersuchung: Oxymetrie                                              |        |
| 1-273.2    | Nein               | Rechtsherz-Katheteruntersuchung: Druckmessung mit Messung des Shuntvolumens             |        |
| 1-273.5    | Nein               | Rechtsherz-Katheteruntersuchung: Messung der pulmonalen Flussreserve                    |        |
| 1-273.6    | Nein               | Rechtsherz-Katheteruntersuchung: Messung des Lungenwassers                              |        |
| 1-273.x    | Nein               | Rechtsherz-Katheteruntersuchung: Sonstige                                               |        |
| 1-273.y    | Nein               | Rechtsherz-Katheteruntersuchung: N.n.bez.                                               |        |
| 1-274.0    | Nein               | Transseptale Linksherz-Katheteruntersuchung: Druckmessung                               |        |
| 1-274.1    | Nein               | Transseptale Linksherz-Katheteruntersuchung: Oxymetrie                                  |        |
| 1-274.2    | Nein               | Transseptale Linksherz-Katheteruntersuchung: Druckmessung mit Messung des Shuntvolumens |        |
| 1-274.3    | Nein               | Transseptale Linksherz-Katheteruntersuchung: Sondierung des Vorhofseptums               | ~      |
| <          | ••••               |                                                                                         | >      |
| OPS (244): | Bezei              | chnung:                                                                                 |        |
| 1-273.y    | Red                | htsherz-Katheteruntersuchung: N.n.bez.                                                  | ^<br>~ |
|            |                    | OK Abbrechen                                                                            |        |

Wählen Sie den gewünschten OP-Schlüssel aus und bestätigen Sie den Dialog mit OK. Anschließend erscheint eine Auswahl mit allen zu dem gewählten OPS gültigen Leistungsziffern.

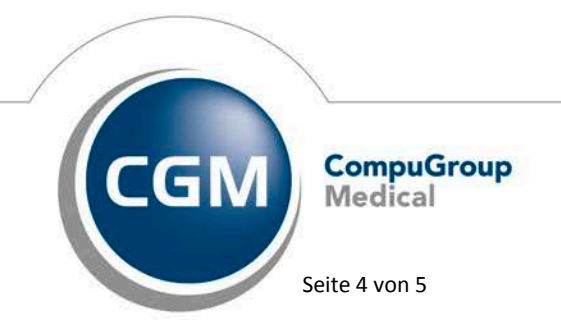

Synchronizing Healthcare

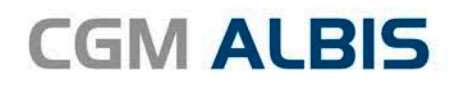

| A3A(DPS:1-273.y)Linksherzkatheter als Auftragsleistung (Intervention)A3AK(DPS:1-273.y)A3a Linksherzkatheter als Auftragsleistung (Konventionell)A3B(DPS:1-273.y)Linksherzkatheter als Kontrolluntersuchung nach PCI als AuftragA3B(OPS:1-273.y)A3b Linksherzkatheter als Kontrolluntersuchung nach PCI als AuftragA3BK(OPS:1-273.y)A3b Linksherzkatheter als Kontrolluntersuchung nach PCI als AuftragA4A(OPS:1-273.y)PCI (Perkutane Koronarintervention), Ein-Gefäß PCI als AuftragslA4B(OPS:1-273.y)PCI (Perkutane Koronarintervention), Ein-Gefäß PCI als AuftragslA5A(OPS:1-273.y)PCI (Perkutane Koronarintervention), Mehr-Gefäß PCI als AuftragA5B(OPS:1-273.y)PCI (Perkutane Koronarintervention), Mehr-Gefäß PCI als AuftragA5B(OPS:1-273.y)PCI (Perkutane Koronarintervention), Mehr-Gefäß PCI als AuftragA5B(OPS:1-273.y)PCI (Perkutane Koronarintervention), Mehr-Gefäß PCI als AuftragA5B(OPS:1-273.y)PCI (Perkutane Koronarintervention), Mehr-Gefäß PCI als AuftragA5B(OPS:1-273.y)PCI (Perkutane Koronarintervention), Mehr-Gefäß PCI als AuftragA5B(OPS:1-273.y)PCI (Perkutane Koronarintervention), Mehr-Gefäß PCI als AuftragA5B(OPS:1-273.y)PCI (Perkutane Koronarintervention), Mehr-Gefäß PCI als Auftrag |   |
|----------------------------------------------------------------------------------------------------|---|
| A3aK(0PS:1-273.y)A3a Linksherzkatheter als Auftragsleistung (Konventionell)A3B(0PS:1-273.y)Linksherzkatheter als Kontrolluntersuchung nach PCI als AuftragA3BK(0PS:1-273.y)A3b Linksherzkatheter als Kontrolluntersuchung nach PCI als AuftragA44(0PS:1-273.y)PCI (Perkutane Koronarintervention), Ein-Gefäß PCI als AuftragslA48(0PS:1-273.y)PCI (Perkutane Koronarintervention), Ein-Gefäß PCI als AuftragslA48(0PS:1-273.y)PCI (Perkutane Koronarintervention), Ein-Gefäß PCI als AuftragslA55(0PS:1-273.y)PCI (Perkutane Koronarintervention), Mehr-Gefäß PCI als AuftragA58(0PS:1-273.y)PCI (Perkutane Koronarintervention), Mehr-Gefäß PCI als AuftragA58(0PS:1-273.y)PCI (Perkutane Koronarintervention), Mehr-Gefäß PCI als AuftragA58(0PS:1-273.y)PCI (Perkutane Koronarintervention), Mehr-Gefäß PCI als AuftragA58(0PS:1-273.y)PCI (Perkutane Koronarintervention), Mehr-Gefäß PCI als AuftragA58(0PS:1-273.y)PCI (Perkutane Koronarintervention), Mehr-Gefäß PCI als AuftragA58(0PS:1-273.y)PCI (Perkutane Koronarintervention), Mehr-Gefäß PCI als Auftrag                                                                                                    |   |
| A38(OPS:1-273.y)     Linksherzkatheter als Kontrolluntersuchung nach PCI als Auftrag       A38K(OPS:1-273.y)     A3b Linksherzkatheter als Kontrolluntersuchung nach PCI als Auftrag       A44(OPS:1-273.y)     PCI (Perkutane Koronarintervention), Ein-Gefäß PCI als Auftragsl       A48(OPS:1-273.y)     PCI (Perkutane Koronarintervention), Ein-Gefäß PCI als Auftragsl       A48(OPS:1-273.y)     PCI (Perkutane Koronarintervention), Ein-Gefäß PCI mit einem D       A54(OPS:1-273.y)     PCI (Perkutane Koronarintervention), Mehr-Gefäß PCI als Auftrag       A58(OPS:1-273.y)     PCI (Perkutane Koronarintervention), Mehr-Gefäß PCI als Auftrag       A58(OPS:1-273.y)     PCI (Perkutane Koronarintervention), Mehr-Gefäß PCI als Auftrag       A58(OPS:1-273.y)     PCI (Perkutane Koronarintervention), Mehr-Gefäß PCI mit einem       F34(OPS:1-273.y)     PCI (Perkutane Koronarintervention), Mehr-Gefäß PCI mit einem                                                                                                    |   |
| A3b Linksherzkatheter als Kontrolluntersuchung nach PCI als Au     A4A(0PS:1-273.y)     A4B(0PS:1-273.y)     PCI (Perkutane Koronarintervention), Ein-Gefäß PCI als Auftragsl     A4B(0PS:1-273.y)     PCI (Perkutane Koronarintervention), Ein-Gefäß PCI als Auftragsl     A54(0PS:1-273.y)     PCI (Perkutane Koronarintervention), Ein-Gefäß PCI als Auftragsl     A54(0PS:1-273.y)     PCI (Perkutane Koronarintervention), Mehr-Gefäß PCI als Auftrag     A58(0PS:1-273.y)     PCI (Perkutane Koronarintervention), Mehr-Gefäß PCI als Auftrag     F34(0PS:1-273.y)     PCI (Perkutane Koronarintervention), Mehr-Gefäß PCI mit einem     F34(0PS:1-273.y)     PCI (Perkutane Koronarintervention), Mehr-Gefäß PCI mit einem     F34(0PS:1-273.y)                                                                                                    |   |
| A44(0PS:1-273.y) PCI (Perkutane Koronarintervention), Ein-Gefäß PCI als Auftragsl   A48(0PS:1-273.y) PCI (Perkutane Koronarintervention), Ein-Gefäß PCI mit einem D   A54(0PS:1-273.y) PCI (Perkutane Koronarintervention), Mehr-Gefäß PCI als Auftrag   A58(0PS:1-273.y) PCI (Perkutane Koronarintervention), Mehr-Gefäß PCI als Auftrag   A58(0PS:1-273.y) PCI (Perkutane Koronarintervention), Mehr-Gefäß PCI mit einem   E34(0PS:1-273.y) PCI (Perkutane Koronarintervention), Mehr-Gefäß PCI mit einem                                                                                                    |   |
| A48(0PS:1-273.y)     PCI (Perkutane Koronarintervention), Ein-Gefäß PCI mit einem D       A54(0PS:1-273.y)     PCI (Perkutane Koronarintervention), Mehr-Gefäß PCI als Auftrag       A58(0PS:1-273.y)     PCI (Perkutane Koronarintervention), Mehr-Gefäß PCI als Auftrag       F34(0PS:1-273.y)     PCI (Perkutane Koronarintervention), Mehr-Gefäß PCI mit einem       F34(0PS:1-273.y)     PCI (Perkutane Koronarintervention), Mehr-Gefäß PCI mit einem                                                                                                    |   |
| A54(0PS:1-273.y)     PCI (Perkutane Koronarintervention), Mehr-Gefäß PCI als Auftrag       A58(0PS:1-273.y)     PCI (Perkutane Koronarintervention), Mehr-Gefäß PCI mit einem       F34(0PS:1-273.y)     Lick sherzk atheter als Einzelleistung (Intervention)                                                                                                    |   |
| A58(0PS:1-273.y) PCI (Perkutane Koronarintervention), Mehr-Gefäß PCI mit einem<br>E38(0PS:1-273.u) Link sherzk atheter als Einzelleistung (Intervention)                                                                                                    |   |
| E34(0PS:1-273.u) Linksberzk atheter als Einzelleistung (Intervention)                                                                                                    |   |
|                                                                                                    | _ |
| E3AK(0PS:1-273.y) E3a Linksherzkatheter als Einzelleistung (Konventionell)                                                                                                    |   |
| E3B(OPS:1-273.y) Linksherzkatheter als Kontrolluntersuchung nach PCI als Einzelle                                                                                                    |   |
| E3BK(OPS:1-273.y) E3b Linksherzkatheter als Kontrolluntersuchung nach PCI als Ei…                                                                                                    |   |
| E4A(OPS:1-273.y) PCI (Perkutane Koronarintervention), Ein-Gefäß PCI als Einzelleis                                                                                                    |   |
| E4B(OPS:1-273.y) PCI (Perkutane Koronarintervention), Ein-Gefäß PCI mit einem D                                                                                                    |   |
| <i>č</i>                                                                                                    | ~ |

Wählen Sie die gewünschte Leistungsziffer aus und bestätigen Sie den Dialog mit dem Druckknopf OK. Ihre Auswahl wird in die Karteikarte des Patienten übernommen.

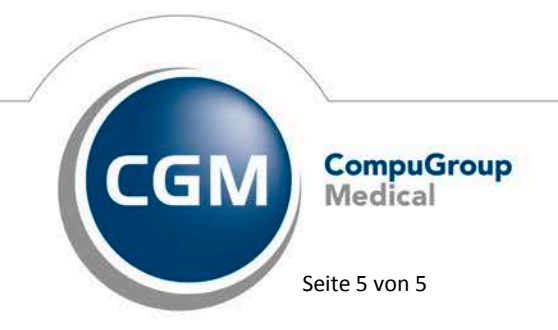

Synchronizing Healthcare